# ูคู่มือการใช้ระบบฐานข้อมูลยานพาหนะของกรมควบคุมโรค http://osc.ddc.moph.go.th

"การจัดทำฐานข้อมูลยานพาหนะกรมควบคุมโรค" เป็นโครงการเพื่อจัดทำระบบฐานข้อมูล เกี่ยวกับยานพาหนะของกรมด้วยฐานข้อมูลบนเครือข่ายอินเตอร์เน็ต เนื่องจากปัจจุบันพบว่าการเก็บข้อมูล ยานพาหนะของกรมกระจัดกระจายอยู่ในหลายหน่วยงาน การประมวลผลข้อมูลเพื่อใช้ในการอ้างอิง ยังเป็น ระบบที่จัดทำด้วยมือเป็นส่วนใหญ่ เอกสารถูกจัดเก็บลงในกระดาษ และกระจายอยู่หลายพื้นที่ จึงก่อให้เกิด ความยุ่งยากในการค้นหา ซึ่งการเรียกค้นข้อมูลทำได้แต่ใช้เวลามาก การนำระบบคอมพิวเตอร์เข้ามาใช้ในการ จัดการข้อมูลยังไม่มีการจัดเก็บอย่างเป็นระบบ จึงมีความจำเป็นเพื่อให้มีการจัดเก็บฐานข้อมูลและให้มีการใช้ ฐานข้อมูลร่วมกัน เพื่อสามารถที่จะเรียกค้นข้อมูลและนำเสนอข้อมูลได้รวดเร็ว ถูกต้อง แม่นยำยิ่งขึ้น

นอกจากนี้ การใช้ฐานข้อมูลบนคอมพิวเตอร์ นอกจากจะเป็นแหล่งรวบรวมข้อมูล ยานพาหนะของกรมทั้งหมดแล้ว ยังช่วยให้การปฏิบัติงานของเจ้าหน้าที่ในงานยานพาหนะทุกหน่วยงานลด ขั้นตอนการปฏิบัติในการดำเนินการเกี่ยวกับยานพาหนะตามที่กำหนดไว้ในระเบียบการใช้ยานพาหนะ เช่น ประวัติการได้มาของรถยนต์ ลักษณะของรถยนต์ พื้นที่การใช้งานและลักษณะพื้นที่ที่ใช้งาน การใช้เชื้อเพลิง และการคำนวณการใช้สิ้นเปลืองเชื้อเพลิง การรวบรวมค่าซ่อมแซม รวมทั้งอำนวยความสะดวกเกี่ยวกับการ แจ้งเตือนต่อทะเบียนภาษีประจำปี และการแจ้งเตือนต่อการประกันภัย เป็นต้น

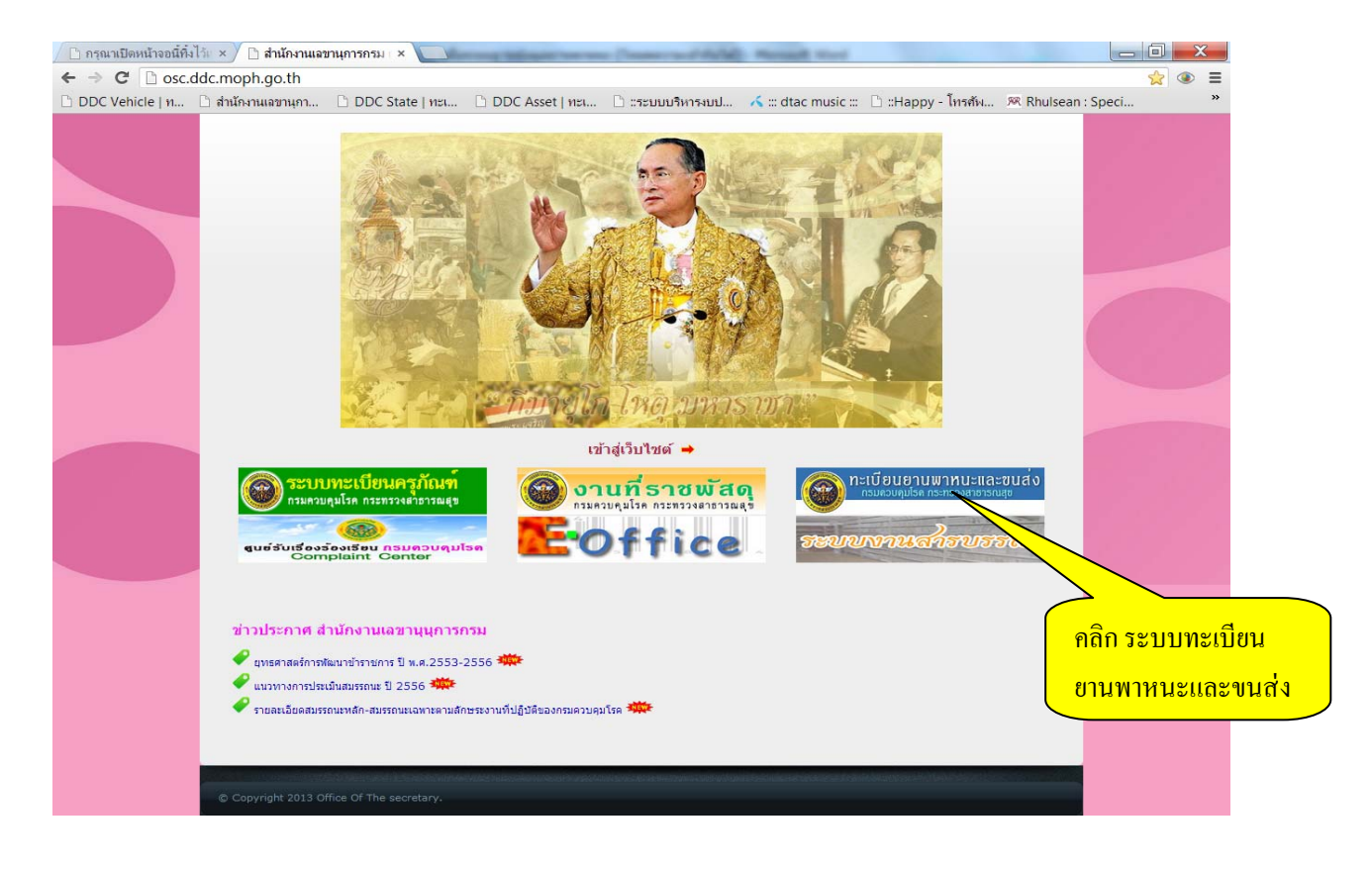

 เมื่อเข้าไปที่หน้าเว็บไซต์สำนักงานเลขานุการกรม ให้ คลิก ไปที่ ระบบทะเบียนยานพาหนะและ การขนส่งเพื่อเข้าใส่รหัสเพื่อ เข้าสู่ระบบ

| กะเบียนยานพาทนะและขนส่ง<br>กรมควบคุมโรค กระทรวงสาธารณสุข                                                                                                    |  |
|----------------------------------------------------------------------------------------------------|--|
| 12 กุมภาพันธ์ 2556 <u>เข้าสู่ระบบ</u>                                                                                                    |  |
| มากระบบ<br>งานยานหาย 2556          งานยานหาย 2556       เบาสูงบบ         งานยานหาย 2556       เบาสูงบบ         งานยานหาย 2556       เบาสูงบบ         งานยานหาย 2556       เบาสูงบบ         เบาสูงบบ       เบาสูงบบ         เบาสูงบบ       เบาสุงบบ         เบาสูงบบ       เบาสูงบบ         เบาสูงบบ       เบาสุงบบ         เบาสุงบบ       เบาสุงบบ         เบาสุงบบ       เบาสุงบบ         เบาสุงบบ       เบาสุงบบ         เบาสุงบบ       เบาสุงบบ         เบาสุงบบ       เบาสุงบบ         เบาสุงบบ |  |
| 2010@DDC ส่วน้องวานอากางอาร อธาเดวนองนี้ธุด อธาหรวงส่วธวรอเสีย                                                                                                    |  |

2010@DDC สำนักงานเลขานุการ ครมควบคุมโรค กระพรวงสาธารณสุข 88 / 21 อาคาร 1 ขั้น โ กรมหวบคุมโรค ค.ดลาดขวัญ แล้วานมท์ จ.นนทบุรี 11000 Developer: sathfuelnobx.com Your IP: 164.115, 134.105

| กุมภาพนธ 2556<br><b>วนยานพาหน่อมออบในสไป</b><br>เป็นโปรแกรมที่พัฒนาขึ้นมาเพื่อใช้งานในการ<br>พะเบียนยานพาหนอทั้งหมดของ กรมควบคุมโร<br>สิ้นสุดการใช้งาน โดยโปรแกรมยังคงพะเบียนป | ลงทะเบียนยานพาหนะ" ทั้งหมดของกรมควบคุมโรค โดยโปรแ<br>ค และจัดเก็บประวัติการข่อมปารุงของยานพาหนะตั้งแต่เริ่มลงห<br>ระวัติไว้ ให้สามารถสืบค้นภายหลังได้ | <u>เรา</u><br>กรมสามารถ ดง<br>เะเบียนใช้งาน ไปจน |
|----------------------------------------------------------------------------------------------------|----------------------------------------------------------------------------------------------------|--------------------------------------------------|
| <ul> <li>คารองทะเบียนยานพาหนะ สาม<br/>ใช่งานได้เท่านั้น</li> <li>คารบันทึกทะเบียนยานพาหนะ ส<br/>ประวัติการส่งช่อมป่ารุง ประเภท</li> </ul>                                      | งานยานพาหนะและขนส่ง<br>ขึ้อผู้ใช้งาน:<br>รหัสผ่าน:<br>เข้าสู่ระบบ                                                                                     | มิณน่าด่าง<br>ใส่รหัสผ่าน<br>ของหน่วยงาน         |

• กรอกรหัสผ่านเพื่อเข้าใช้ระบบของแต่ละหน่วยงาน เพื่อเข้าสู่ระบบฐานข้อมูลยานพาหนะ

# หน้ำ 3

# ระบบฐานข้อมูลยานพาหนะ ประกอบด้วย ๔ ส่วน คือ

- ๑. บันทึกข้อมูล
- ๒. ค้นหา, แจ้งเตือน
- ๓. รายงาน
- ๔. ข้อมูลหลัก (ในส่วนของผู้ดูแลระบบ)

| กันยายน 2554                                   |                          | administrato |
|------------------------------------------------|--------------------------|--------------|
| งานยานพาหนะและขนส่ง                            |                          |              |
| บันทึกข้อมูล                                   |                          |              |
| + บันทึก ทะเบียนยานพาหนะและขนส่ง               | <u>รถราชการ   รถเช่า</u> |              |
| + บันทึก ประวัติการซ่อมปารุง                   | รวมทุกกลุ่ม              |              |
| + บันทึก ประวัติการเดิมเชื้อเพลิง              | <u>รวมทุกกลุ่ม</u>       |              |
| ค้นหา, แจ้งเดือน                               |                          |              |
| + ค้นหา ทะเบียนยานพาหนะและขนส่ง                | รวมทุกกลุ่ม              |              |
| + ค้นหา ทะเบียนยานพาหนะและขนส่ง (สถานะจำหน่าย) | รวมทุกกลุ่ม              |              |
| + เดือน ทะเบียนรถหมดอายุ                       | <u>รวมทุกกลุ่ม</u>       |              |
| + เตือน ต่ออายุ พ.ร.บ.                         | <u>รวมทุกกลุ่ม</u>       |              |
|                                                |                          |              |
| + รายงาน สรุปจำนวนรถยนด์ของหน่วยงาน            | <u>รถราชการ   รถเช่า</u> |              |
| + รายงาน อายุการใช้รถยนด์และค่าซ่อมแชม         |                          |              |
| + รายงาน สรุปการใช้น้ำมันและก๊าซธรรมชาติ (1)   |                          |              |
| + รายงาน สรุปการใช้น้ำมันและก๊าชธรรมชาติ (2)   | รวมทุกกลุ่ม              |              |
| + รายงาน ทะเบียนยานพาหนะและขนส่ง (1)           | <u>รถราชการ</u>          |              |
| + รายงาน ทะเบียนยานพาหนะและขนส่ง (2)           |                          |              |
| + รายงาน แสดงอายุการใช้งานยานพาหนะและขนส่ง     |                          |              |
|                                                |                          |              |
| + ข้อมล หน่วยงาน + ข้อมล หมวดรถ                |                          |              |
| + ข้อมล ผ้ใช้งาน + ข้อมล ประเภทรถ              |                          |              |
| + ข้อมูล ประเภทการซ่อม + ข้อมูล ยี่ห้อรถ       |                          |              |
|                                                |                          |              |

# ส่วนที่ ๑

# บันทึกข้อมูลทะเบียนยานพาหนะและการขนส่ง ประกอบไปด้วย

| ยายน 2554                                    |                          | adı |
|----------------------------------------------|--------------------------|-----|
| านยานพาหนะและขนส่ง                           |                          |     |
| มทึกข้อมูล                                   |                          |     |
| + บันทึก ทะเบียนยานพาหนะและขนสง              | <u>รถราชการ   รถเช่า</u> |     |
| + บันทึก ประวัติการช่อมปารุง                 | รวมทุกกลุ่ม              |     |
| + บันทึก ประวัติการเติมเชื้อเพลิง            | <u>รวมทุกกลุ่ม</u>       |     |
|                                              |                          |     |
| นหา, แจ้งเดือน                               |                          |     |
| - Anno Influence Internet                    |                          |     |
| + คนหา ทะเบยนยานพาหนะและขนส่ง (สถานะจำหน่าย) | <u>รวมทุกกลุ่ม</u>       |     |
| + เดอน ทะเบยนรถหมดอายุ                       | <u>รวมทุกกลุม</u>        |     |
| + เดอน ตออายุ พ.ร.บ.                         | <u>รวมทุกกลุ่ม</u>       |     |
|                                              |                          |     |
| + รายงาน สรุปจำนวนรถยนด์ของหน่วยงาน          | รถราชการ   รถเช่า        |     |
| + รายงาน อายุการใช้รถยนด์และค่าซ่อมแชม       |                          |     |
| + รายงาน สรุปการใช้น้ำมันและก๊าซธรรมชาติ (1) | รวมทุกกลุ่ม              |     |
| + รายงาน สรุปการใช้น้ำมันและก๊าซธรรมชาติ (2) |                          |     |
| + รายงาน ทะเบียนยานพาหนะและขนส่ง (1)         | รถราชการ                 |     |
| + รายงาน ทะเบียนยานพาหนะและขนส่ง (2)         | <u>รถราชการ</u>          |     |
| + รายงาน แสดงอายุการใช้งานยานพาหนะและขนส่ง   | <u>รถราชการ</u>          |     |
|                                              |                          |     |
|                                              |                          |     |
|                                              |                          |     |
|                                              |                          |     |
|                                              |                          |     |
|                                              |                          |     |

# ๑.๑ บันทึกทะเบียนยานพาหนะและขนส่ง โดย *คลิก* การเพิ่มข้อมูล โดยมีรายละเอียดการกรอก ข้อมูลยานพาหนะ ดังนี้

## ข้อมูลยานพาหนะ

- วันที่ลงรับ
- หมายเลขทะเบียน
- หมายเลขเครื่องยนต์
- หมายเลขตัวรถ
- ประเภทรถ
- หากเลือกประเภทรถอื่นๆ โปรดระบุ
- ยี่ห้อ
- สีรถ
- รุ่น/แบบ
- ขนาดเครื่องยนต์ (ซีซี/แรงม้า)
- ลักษณะ/คุณสมบัติ
- เชื้อเพลิงที่ใช้
- วันที่จดทะเบียน
- วันที่ได้มา
- ราคา (บาท)
- เลขที่เอกสารในการได้มา (ถ้ามี)
- ชื่อ/ที่อยู่ (ผู้ขาย/ผู้รับจ้าง/ผู้บริจาค)

# วิธีการที่ได้มา

- จัดซื้อโดยวิธี
- รับบริจาค จาก...
- รับโอน จาก...
- ประเภทเงินที่จัดซื้อ

### การใช้งาน

- ใช้ประจำที่
- พื้นที่ใช้งาน
- ลักษณะการใช้งาน

- ลักษณะพื้นที่การใช้งาน
- ผู้ใช้/ผู้รับผิดชอบ

#### การจำหน่าย

- วันที่จำหน่าย
- เลขที่เอกสารการจำหน่าย
- รายละเอียดการจำหน่าย

## การประกันภัย

- วันที่ทำประกัน (พ.ร.บ.)
- แบบประกัน
- ระบุประเภท (ถ้ามี)

# สถานะปัจจุบัน

- เลขไมล์ปัจจุบัน
- วันที่จดบันทึกเลขไมล์
- สภาพการใช้งาน

| <u>ทะเบียนยานพาหนะและขนส่ง</u> |
|--------------------------------|
| Hobildon Horitoverio Israelo   |

#### 11 กันยายน 2554

## <u>แมนหลัก</u> > บันทึก ทะเบียนยานพาหนะและขนส่ง

|   |                                                   | ด้นหา          | รีเชต |                      |                                 |                   |
|---|---------------------------------------------------|----------------|-------|----------------------|---------------------------------|-------------------|
| # | วันที่ลงรับ                                       | เลขทะเบียา     | นรถ   | <mark>ย</mark> ี่ห้อ | ชนิด/แบบ/ขนาดเครื่องยนต์/ลักษณะ | หน่วยงานเจ้าของรถ |
|   | <u>กลับหน้าหลัก</u><br>เพิ่มข้อมูล<br>วันที่ลงรับ |                | ſ     | 11/09/               | /2554 🔠 (วว/ดด/25ปป)            |                   |
|   | ข้อมูลยานพาหนะ                                    |                |       |                      |                                 |                   |
|   | หมายเลขทะเบียน                                    |                |       | -                    |                                 |                   |
|   | หมายเลขเครื่องยนต์                                |                | ļ     |                      |                                 |                   |
|   | หมายเลขด้วรถ                                      |                | ſ     |                      |                                 |                   |
|   | ประเภทรถ                                          |                | [     | รถจักร               | ยานยนต์ ขนาด 100 ซีซี 🗾         |                   |
|   | ** หากเลือกประเภท                                 | ารถอื่นๆ โปรดร | ะบุ [ |                      |                                 |                   |
|   | ยี่ห้อ<br>สีรถ                                    |                | [     | รถยนต<br>สีขาว       | i - BENZ                        |                   |
|   | รุ่น/แบบ                                          |                | j     |                      | 1                               |                   |
|   | ขนาดเครื่องยนต์(ซีซ์                              | ชี/แรงม้า)     | Í     |                      |                                 |                   |
|   | ลักษณะ/คุณสมบัติ                                  |                | Ī     | -                    |                                 |                   |
|   | เชื้อเพลิงที่ใช้                                  |                | Ì     | เบนซิเ               | 1                               |                   |

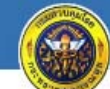

พะเบียนยานพาหนะและขนส่ง กรมดวบคุมโรด กระทรวงสาธารณสุข

#### 11 กันยายน 2554

# <u>แมนหลัก</u> > บันทึก ทะเบียนยานพาหนะและขนส่ง

|   |                                                                      | ์<br>ค้นหา <u>รีเ</u> | <u>ชต</u> |                                       |                                                                   |         |
|---|----------------------------------------------------------------------|-----------------------|-----------|---------------------------------------|-------------------------------------------------------------------|---------|
| # | วันที่ลงรับ                                                          | เลขทะเบียนรถ          | ยี่ห้อ    | ชนิด/แบบ/ขนาดเครื่องยนต์/ลักษณะ       | หน่วยงานเจ้                                                       | ่าของรถ |
|   | การจำหน่าย<br>วันที่จำหน่าย<br>เลขที่เอกสารกาะ<br>รายละเอียดการจ     | รจำหน่าย<br>ไาหน่าย   |           | ี่⊞ (วว/ดด/25ปป)                      |                                                                   |         |
|   | การประกันภัย<br>วันทีทำประกัน (1<br>แบบประกัน<br>** ระบุประเภท (     | พ.ร.บ.)<br>(ถ้ามี)    |           | 💷 (วว/ดด/25ปป)<br> ภาคบังคับ (พรบ.) 🔽 |                                                                   |         |
|   | สถานะปัจจุบัน<br>เลขไมล์ปัจจุบัน<br>วันทีจดบันทึกเล<br>สภาพการใช้งาน | ขไมล์                 |           | มันทึก ยกเล็ก                         | เรใช้รถราชการ<br>เยบการใช้รถรา<br>เารประกันภัย<br>งานได้<br>มยงาน |         |

# ๑.๒ บันทึกประวัติการซ่อมบำรุง ประกอบไปด้วย

- วันที่ซ่อม
- เลขทะเบียน
- เลขที่เอกสาร/ใบสั่งจ้าง/ซื้อ
- ประเภทการซ่อม
- รายการที่ซ่อม
- จำนวนเงิน (บาท)
- เลขไมล์สุดท้ายก่อนซ่อม
- ผู้บันทึก

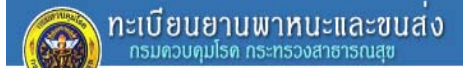

#### 11 กันยายน 2554 <u>เมนุหลัก</u> > บันทึก ประวัติการซ่อมบำรุง

| นท | เพ่นพระบยน                                                                                                    | 100                        |                                    |                                                                 |                                      |                                |           |
|----|----------------------------------------------------------------------------------------------------|----------------------------|------------------------------------|-----------------------------------------------------------------|--------------------------------------|--------------------------------|-----------|
|    | 91                                                                                                    | ด้นหา                      | <u>รีเชต</u>                       |                                                                 |                                      |                                |           |
| #  | วันที่ช่อม                                                                                                    | เลขทะเบียน                 | ประเภท                             | เลขที่เอกสาร/<br>ใบสั่งจ้าง                                     | รายการช่อม                           | เลขไมล์<br>สุดท้าย<br>ก่อนช่อม | สานวนเงิน |
|    | <u>กลับหน้าหลัก</u><br>เพิ่มข้อมูล<br>วันทีซ่อม<br>เลขทะเบียน<br>เลขทีเอกสาร/ไบสั่ง<br>ประเภทการซ่อม<br>รายการทีซ่อม<br>รายการทีซ่อม<br>จำนวนเงิน(บาท)<br>เลขไมล์สุดท้ายก่อน<br>ผู้บันทึก | ุ่จ้าง/ซื้อ<br>ุ∩<br>เช่อม | 1/09/2554<br>1ท-59!<br>ารเปลี่ยนแบ | 🖽 (วว/ดด/25ปป)<br>56 เชียงใหม่ - รถบรรทุก(เบนซิน) ร<br>เดเดอรี่ | มนาด 1 ตัน ขับเคลือน 2 ล้อ _<br><br> |                                | •         |
|    |                                                                                                    |                            | บันทึก                             | ยกเฉิก                                                          |                                      |                                |           |

#### หน้ำ 8

# ๑.๓ บันทึกประวัติการเติมเชื้อเพลิง ประกอบไปด้วย

- วันที่เติมเชื้อเพลิง
- เลขทะเบียน
- ใบสั่งจ่าย (ใบเสร็จรับเงิน) เล่มที่
- ใบสั่งจ่าย (ใบเสร็จรับเงิน) เลขที่
- ประเภทเชื้อเพลิง
- เลขไมล์ก่อนเติม
- จำนวนเชื้อเพลิง (ลิตร หรือ กก.)
- จำนวนเงิน (บาท)
- ผู้บันทึก/สั่งจ่าย/ผู้เติม

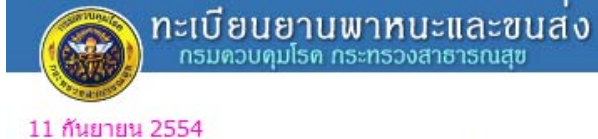

# <u>เมนหลัก</u> > บันทึก ประวัติการเติมเชื้อเพลิง

|   |                                                                                                    | ด้นหา <u>รีเซ</u>                                   | <u>0</u>                                                   |                                                                     |                     |
|---|----------------------------------------------------------------------------------------------------|-----------------------------------------------------|------------------------------------------------------------|---------------------------------------------------------------------|---------------------|
| # | วันที่เติมเชื้อเพลิง                                                                                                    | เลขทะเบียน                                          | ประเภท                                                     | ใบสั่งจ่าย(ใบเสร็จรับเงิน)<br>เล่มที/เลขที                          | เลขไมล์ก่อน<br>เดิม |
|   | <u>กลับหน้าหลัก</u><br>เพิ่มข้อมุล<br>วันที่เติมเชื้อเพลิง<br>เลขทะเบียน<br>ใบสั่งจ่าย(ใบเสร็จรับ<br>ประเภทเชื้อเพลิง<br>เลขไมล์ก่อนเติม<br>จำนวนเชื้อเพลิง(ลิต:<br>จำนวนเงิน(บาท)<br>ผู้บันทึก/สั่งจ่าย/ผู้เติ: | เงิน) เล่มที<br>เงิน) เลขที<br>น้ำมั<br>ร หรือ กก.) | )9/2554<br>1ท-5956 เชีย<br>ัน <b>_</b><br>บันทึก <u>ยก</u> | ่ ⊞ (วว/ดด/25ปป)<br>งใหม่ - รถบรรทุก(เบนซิน) ขนาด 1 ดัน ขับเคลื<br> | อน 2 ล้อ            |

# ส่วนที่ ๒ การค้นหาและการแจ้งเตือน ประกอบไปด้วย

| กันยายน 2554                                   |                          | administ |
|------------------------------------------------|--------------------------|----------|
| านยานพาหนะและขนส่ง                             |                          |          |
| บันทึกข้อมูล                                   |                          |          |
| + บันทึก ทะเบียนยานพาหนะและขนส่ง               | <u>รถราชการ   รถเช่า</u> |          |
| + บันทึก ประวัติการซ่อมปารุง                   | <u>รวมทุกกลุ่ม</u>       |          |
| + บันทึก ประวัติการเดิมเชื้อเพลิง              | <u>รวมทุกกลุ่ม</u>       |          |
| งันหา, แจ้งเดือน                               |                          |          |
| + ค้นหา ทะเบียนยานพาหนะและขนส่ง                | รวมทุกกลุ่ม              |          |
| + ค้นหา ทะเบียนยานพาหนะและขนส่ง (สถานะจำหน่าย) | รวมทุกกลุ่ม              |          |
| + เดือน ทะเบียนรถหมดอายุ                       | รวมทุกกลุ่ม              |          |
| + เดือน ด่ออายุ พ.ร.บ.                         | <u>รวมทุกกลุ่ม</u>       |          |
| P1914 P00                                      |                          |          |
| + รายงาน สรุปจำนวนรถยนด์ของหน่วยงาน            | รถราชการ   รถเช่า        |          |
| + รายงาน อายุการใช้รถยนต์และค่าซ่อมแซม         | รวมทุกกลุ่ม              |          |
| + รายงาน สรุปการใช้น้ำมันและก๊าซธรรมชาติ (1)   | <u>รวมทุกกลุ่ม</u>       |          |
| + รายงาน สรุปการใช้น้ำมันและก๊าชธรรมชาติ (2)   | <u>รวมทกกล่ม</u>         |          |
| + รายงาน ทะเบียนยานพาหนะและขนส่ง (1)           | <u>รถราชการ</u>          |          |
| + รายงาน ทะเบียนยานพาหนะและขนส่ง (2)           | <u>รถราชการ</u>          |          |
| + รายงาน แสดงอายุการใช้งานยานพาหนะและขนส่ง     |                          |          |
|                                                |                          |          |
| + <u>ข้อมล หน่วยงาน</u> + <u>ข้อมล หมวดรถ</u>  |                          |          |
| + ข้อมูล ดัใช้งาน + ข้อมูล ประเภทรถ            |                          |          |
| + ข้อมูล ประเภทการซอม + ข้อมูล ยี่ห้อรถ        |                          |          |
|                                                |                          |          |

๒.๑ ค้นหา ทะเบียนยานพาหนะและขนส่ง

ในส่วนของการค้นหาทะเบียนยานพาหนะที่ผู้ใช้ต้องการ ระบบสามารถค้นหาทะเบียน ยานพาหนะให้ได้โดยพิมพ์เลขทะเบียนลงในช่อง "ค้นหาเลขทะเบียน" แล้วคลิกที่ "ค้นหา"

|                               | กะเบีย<br>กรมดวย                                                | นยานพาห<br>บดุมโรด กระทร      | <mark>านะและ</mark><br>วงสาธารณ | ขนส่ง          |                        |              |                                    |                          |         |        |                 |               |                   |
|-------------------------------|-----------------------------------------------------------------|-------------------------------|---------------------------------|----------------|------------------------|--------------|------------------------------------|--------------------------|---------|--------|-----------------|---------------|-------------------|
| 11 ก้<br><u>เมนูห</u><br>ด้นห | <u>มยายน 2554</u><br><u>ลัก</u> > คันหา <i>ท</i><br>าเลขทะเบียน | าะเบียนยาน<br><sub>ค้นห</sub> | เพาหน≾<br>า ∣รีเชต              | และขนส่ง       |                        |              |                                    |                          | adminis | strato | r   <u>ออ</u> ก | <u>191855</u> | <u>บบ   พิมพ์</u> |
|                               | Kuda Ku                                                         |                               | alauraa                         |                |                        | 1            | unio u sono žeme se o              | 2 to loud a d            | day /81 | ส      | ภาพการ          | เใช้งาน       |                   |
| #                             | 111/10/221                                                      | FeiD                          | 1135CH VI                       |                |                        |              | MU100 INEA 100030                  | 1217324111               | จุน/บ   | ดี     | พอใช้           | ช่ารุด        | รอจำหน่าย         |
| 1                             | 27 พ.ค. 2558                                                    | นค.8405                       |                                 | ໜື່າໜໍ່ເລ      | ขและ                   | ง (ดีเซล)    | สคร.5                              | สคร.5                    | 2554    | 1      |                 |               |                   |
| 2                             | 28 ต.ค. 2554                                                    | สจ 5391<br>กรุงเทพมหา<br>นคร  | รถเชา                           | 1161 11661     | NY MP210 PP215         |              | กองแผนงาน                          | กองแผนงาน                | 2548    | 1      |                 |               |                   |
| 3                             | 09 n.ല. 2554                                                    | กท 1471                       | รถราชการ                        | กดค้นหาทะเบียน |                        |              | สถาบันราชประชาสมาสัย               | สถาบันราชประชาสมา<br>สัย | 2529    |        | 1               |               |                   |
| 4                             | 09 ก.ย. 2554                                                    | ฎง 507                        | รถเช่า                          |                |                        |              | สถาบันราชประชาสมาสัย               | สถาบันราชประชาสมา<br>สัย |         | /      |                 |               |                   |
| 5                             | 09 ก.ย. 2554                                                    | นด 1280                       | รถราชการ                        | ΤΟΥΟΤΑ         | รถโดยสาร ขนาด 12 ที่น่ | ั้ง (ดีเซล)  | สถาบันราชประชาสมาสัย               | สถาบันราชประชาสมา<br>สัย | 2543    |        | /               |               |                   |
| 6                             | 09 ก.ย. 2554                                                    | กง 6453                       | รถราชการ                        | ΤΟΥΟΤΑ         | รถนั่งส่วนกลาง         |              | สถาบันราชประชาสมาสัย               | สถาบันราชประชาสมา<br>สัย | 2543    |        | 1               |               |                   |
| 7                             | 09 ก.ย. 2554                                                    | ด 5406                        | รถราชการ                        | ΤΟΥΟΤΑ         | รถนั่งส่วนกลาง         |              | สถาบันราชประชาสมาสัย               | สถาบันราชประชาสมา<br>สัย | 2540    |        | /               | _             |                   |
| 8                             | 09 ก.ย. 2554                                                    | นค 619                        | รถราชการ                        | ΤΟΥΟΤΑ         | รถนั่งส่วนกลาง         |              | สถาบันราชประชาสมาสัย               | สถาบันราชประชาสมา<br>สัย | 2541    |        | 1               |               |                   |
| 9                             | 09 n.u. 2554                                                    | นง 1637                       | รถราชการ                        | MITSUBISHI     | รถนั่งส่วนกลาง         |              | สถาบันราชป <mark>ระชาสมาสัย</mark> | สถาบันราชประชาสมา<br>สัย | 2536    |        | 1               |               |                   |
| 10                            | 09 ก.ย. 2554                                                    | ด 3624                        | รถราชการ                        | ΤΟΥΟΤΑ         | รถโดยสาร ขนาด 12 ที่น่ | รั่ง (ดีเซล) | สถาบันราชประชาสมาสัย               | สถาบันราชประชาสมา<br>สัย | 2538    |        | 1               |               |                   |
| 11                            | 09 <mark>ก.ย. 2554</mark>                                       | ย 7651                        | รถราชการ                        | ΤΟΥΟΤΑ         | รถนั่งส่วนกลาง         |              | สถาบันราชประชาสมาสัย               | สถาบันราชประชาสมา<br>สัย | 2540    |        | /               |               |                   |

administrator | ออกจากระบบ | พิมพ์

#### กะเบียนยานพาหนะและขนส่ง กรมควบคุมโรค กระทรวงสาธารณสะ 11 กันยายน 2554 administrator | ออกจากระบบ | พิมพ์ <u>เมนูหลัก</u> > ค้นหา ทะเบียนยานพาหนะและขนส่ง ผลการค้นหา ด้นหาเลขทะเบียน 2501 ค้นหา <u>รีเซต</u> สภาพการใช้งาน วันที่ลงรับ # เลขทะเบียน ประเภท ยี่ห้อ ประเภทรถ หน่วยงานเจ้าของรถ ใช้ประจำที่ ร่น/ปี ดี พอใช้ ชำรุด รอจำหน่าย 1 15 มี.ค. 2554 นง-2501 รถราชการ NISSAN รถโดยสาร ขนาด 11 ที่นั่ง (เบนเซิน) สำนักงานเลขานุการกรม สำนักงานเลขานุการกรม 2544 1 จำนวน: 1 รายการ. หน้าที่: 1 / 1

#### ๒.๒ ค้นหา ทะเบียนยานพาหนะและขนส่ง (สถานะจำหน่าย)

🔪 ทะเบียนยานพาหนะและขนส่ง

#### 11 กันยายน 2554

<u>เมนูหลัก</u> > ค้นหา ทะเบียนยานพาหนะและขนส่ง (สถานะจำหน่าย)

ค้นหาเลขทะเบ<mark>ี</mark>ยน

| FIGHT | 600 D 10 6 D D 10            | ค้นหา              | า <u>รีเซต</u> |        |                                                 |                                             |                                             |         |                                           |
|-------|------------------------------|--------------------|----------------|--------|-------------------------------------------------|---------------------------------------------|---------------------------------------------|---------|-------------------------------------------|
| #     | วันที่ลงรับ                  | เลขทะเบียน         | ประเภท         | ยี่ห้อ | ประเภทรถ                                        | หน่วยงานเจ้าของรถ                           | ใช้ประจำที่                                 | รุ่น/ปี | สภาพการใช้งาน<br>ดี พอใช้ ชำรุด รอจำหน่าย |
| 1     | 11 มิ.ย. 2554                | ฆ-6524 พังงา       | รถราชการ       | SUZUKI | รถจักรยานยนด์ ขนาด 100 ซีซี                     | ศตม. ที่ 11.1 จ.พังงา                       | สคร.11                                      | 2531    | จำหน่าย 23 ก.พ. 2553                      |
| 2     | 11 ม <mark>ิ.ย</mark> . 2554 | บ-5956 ภูเก็ต      | รถราชการ       | SUZUKI | รถจักรยานยนด์ ขนาด 100 ซีซี                     | ศตม. ที่ 11.1 จ.พังงา                       | สคร.11                                      | 2523    | จำหน่าย 19 ก.พ. 2553                      |
| 3     | 08 มิ.ย. 2554                | กน.1883<br>นนทบุรี | รถราชการ       | ΤΟΥΟΤΑ | รถนั่งส่วนกลาง                                  | สำนักโรคจากการประกอบ<br>อาชีพและสิ่งแวดล้อม | สำนักโรคจากการประกอบ<br>อาชีพและสิ่งแวดล้อม | 2533    | จำหน่าย 12 ก.พ. 2554                      |
| 4     | 06 <mark> </mark>            | น-9622 พังงา       | รถราชการ       | MAZDA  | รถบรรทุก(เบนชิน) ขนาด 1 ตัน<br>ขับเคลื่อน 4 ล้อ | ศตม. ที่ 11.1 จ.พังงา                       | สคร.11                                      |         | จำหน่าย 23 ก.พ. 2554                      |
| 5     | 05 มิ.ย. 2554                | นข-267 พังงา       | รถราชการ       | NISSAN | รถบรรทุก(ดีเซล) ขนาด 1 ตัน<br>ขับเคลื่อน 2 ล้อ  | ศตม. ที่ 11.1 จ.พังงา                       | สคร.11                                      | 2528    | จำหน่าย 19 ก.พ. 2553                      |
| 6     | 02 มิ.ย. 2554                | บง-2840<br>พังงา   | รถราชการ       | DATSUN | รถบรรทุก(เบนซิน) ขนาด 1 ตัน<br>ขับเคลื่อน 2 ล้อ | ศตม. ที่ 11.1 จ.พังงา                       | สคร.11                                      |         | จำหน่าย 09 ก.พ. 2553                      |
| 7     | 26 เม.ย. 2554                | กน-264             | รถราชการ       | ΤΟΥΟΤΑ | รถนั่งส่วนกลาง                                  | สำนักระบาดวิทยา                             | สำนักระบาดวิทยา                             |         | จำหน่าย                                   |
| 8     | 26 เม.ย. 2554                | นง-3702            | รถราชการ       | ΤΟΥΟΤΑ | รถนั่งส่วนกลาง                                  | สำนักระบาดวิทยา                             | สำนักระบาดวิทยา                             |         | จำหน่าย                                   |
| 9     | 18 เม.ย. 2554                | น-2257 ตาก         | รถราชการ       | ΤΟΥΟΤΑ | รถบรรทุก(เบนซิน) ขนาด 1 ตัน<br>ขับเคลื่อน 2 ล้อ | สคร.8                                       | สคร.8                                       | 2531    | จำหน่าย                                   |
| 10    | 18 เม.ย. 2554                | น-2258 ตาก         | รถราชการ       | ΤΟΥΟΤΑ | รถบรรทุก(เบนซิน) ขนาด 1 ตัน<br>ขับเคลื่อน 2 ล้อ | สคร.8                                       | สคร.8                                       | 2531    | จำหน่าย                                   |

#### ๒.๓ เตือน ทะเบียนรถหมดอายุ

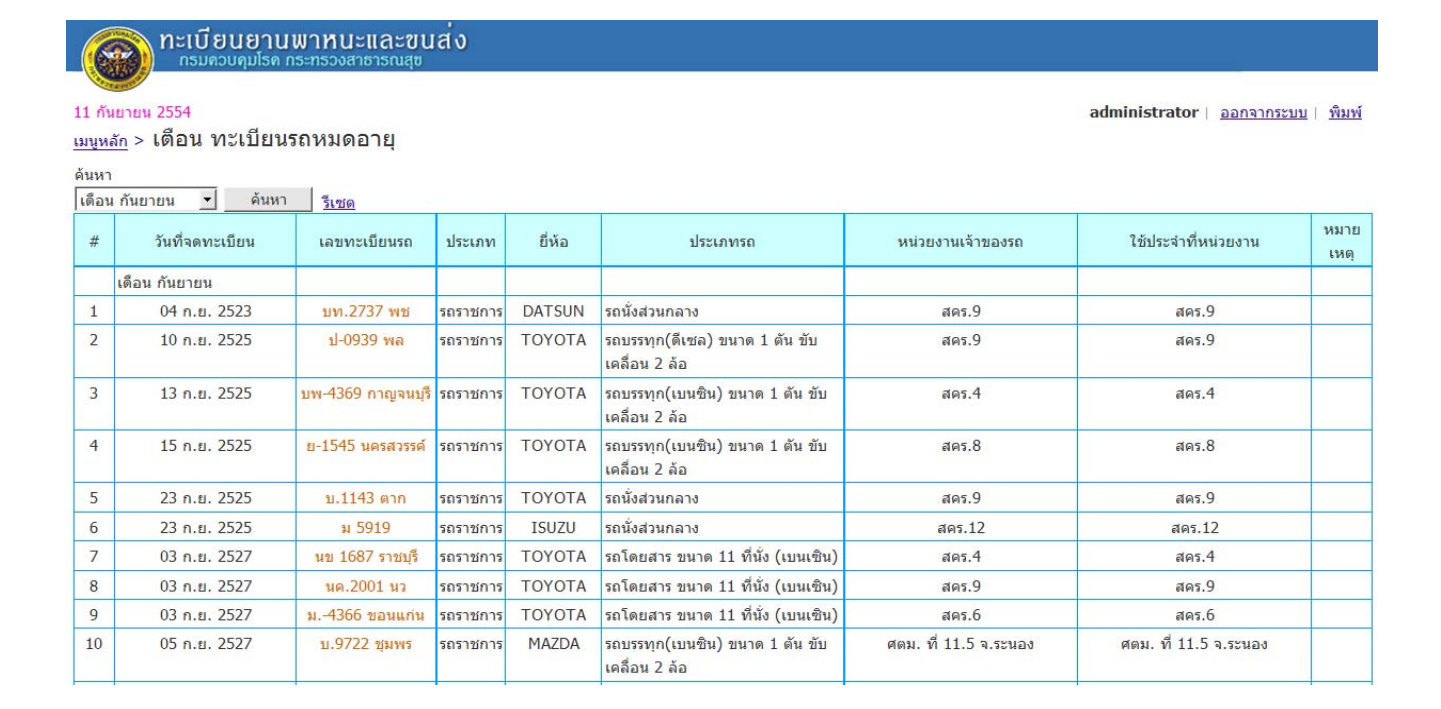

๒.๔ เตือน ต่ออายุ พ.ร.บ.

ผู้ใช้สามารถเข้าไปค้นหาในระบบได้ว่าในแต่ละเดือนมีรถคันไหนที่ต้องต่ออายุ พ.ร.บ. บ้าง โดยสามารถ คลิกเลือกเดือนที่ต้องการค้นหา

|                                   |                                                           | เขานพาท<br>ๆมโรค กระทรวง                                                                                                    | นะและข<br>ตาธารณสุ | ข          |                                                  |                                                           |                                                           |              |
|-----------------------------------|-----------------------------------------------------------|----------------------------------------------------------------------------------------------------|--------------------|------------|--------------------------------------------------|-----------------------------------------------------------|-----------------------------------------------------------|--------------|
| 11 กับ<br>เมนูห<br>ค้นหา<br>เดือบ | นยายน 2554<br><u>ลัก</u> > เดือน ต่อ<br>เ<br>น กันยายน์ ▼ | อายุ พ.ร.บ<br>ค้นหา รีเข                                                                                                    |                    | เลือก      | เดือนที่ต้องการ                                  |                                                           | administrator <u>ออกจากระบบ</u>                           | <u>พิมพ์</u> |
| #                                 | วันที่ทำประกัน (พ.<br>ร.บ.)                               | เลขทะเบียนรถ                                                                                                    | ประเภท             | ยี่ห้อ     | ประเภทรถ                                         | หน่วยงานเจ้าของรถ                                         | ใช้ประจำที่หน่วยงาน                                       | หมาย<br>เหตุ |
|                                   | เดือน กันยายน                                             |                                                                                                    |                    |            |                                                  |                                                           |                                                           |              |
| 1                                 | 02 ก.ย. 2553                                              | ม6312<br>ขอนแก่น                                                                                                    | รถราชการ           | NISSAN     | รถบรรทุก(เบนซิน) ขนาด 1 ดัน ขับ<br>เคลื่อน 2 ล้อ | สคร.6                                                     | สคร.6                                                     |              |
| 2                                 | 03 ก.ย. 2553                                              | ม4366<br>ขอนแก่น                                                                                                    | รถราชการ           | ΤΟΥΟΤΑ     | รถโดยสาร ขนาด 11 ที่นั่ง (เบน<br>เซิน)           | สคร.6                                                     | สคร.6                                                     |              |
| 3                                 | 20 ก.ย. 2553                                              | กต-2661                                                                                                    | รถราชการ           | ISUZU      | รถนั่งส่วนกลาง                                   | สำนักโรคติดต่อทั่วไป                                      | ส่านักโรคติดต่อทั่วไป                                     |              |
| 4                                 | 29 ก.ย. 2553                                              | ภ 2952 นว                                                                                                    | รถราชการ           | ΤΟΥΟΤΑ     | รถนั่งส่วนกลาง                                   | สคร.9                                                     | สคร.9                                                     |              |
| 5                                 | 14 ก.ย. 2554                                              | กม-2461                                                                                                    | รถราชการ           | MITSUBISHI | รถบรรทุก(ดีเซล) ขนาด 1 ดัน ขับ<br>เคลื่อน 4 ล้อ  | ต่านควบคุมโรคติดต่อระหว่างประเทศท่า<br>อากาศยานสุวรรณภูมิ | ด่านควบคุมโรคติดต่อระหว่างประเทศท่า<br>อากาศยานสุวรรณภูมิ |              |
| จ่านวะ                            | น: 5 รายการ.                                              | per construction of the second second s |                    |            |                                                  |                                                           |                                                           |              |

หน้าที่: 1 / 1

# ส่วนที่ ๓ รายงาน ประกอบไปด้วย

| <b>อายานพาหนะและขนส</b> ่ง<br>กรมควบคุมโรค กระทรวงสาชารณสุข |                          |  |
|-------------------------------------------------------------|--------------------------|--|
| กันยายน 2554                                                |                          |  |
| งานยานพาหนะและขนส่ง                                         | Sec. 1                   |  |
| บันทึกข้อมูล                                                |                          |  |
| + บันทึก ทะเบียนยานพาหนะและขนส่ง                            | <u>รถราชการ   รถเช่า</u> |  |
| + บันทึก ประวัติการซ่อมปารุง                                | รวมทุกกลุ่ม              |  |
| + บันทึก ประวัติการเติมเชื้อเพลิง                           | รวมทุกกลุ่ม              |  |
| ค้นหา, แจ้งเตือน                                            |                          |  |
| + ค้นหา ทะเบียนยานพาหนะและขนส่ง                             | <u>รวมทุกกลุ่ม</u>       |  |
| + ค้นหา ทะเบียนยานพาหนะและขนส่ง (สถานะจำหน่าย)              | <u>รวมทุกกลุ่ม</u>       |  |
| + เดือน ทะเบียนรถหมดอายุ                                    | <u>รวมทุกกลุ่ม</u>       |  |
| + เดือน ด่ออายุ พ.ร.บ.                                      | <u>รวมทุกกลุ่ม</u>       |  |
| entri (m. m.                                                |                          |  |
| + รายงาน สรุปจำนวนรถยนด์ของหน่วยงาน                         | <u>รถราชการ   รถเช่า</u> |  |
| + รายงาน อายุการใช้รถยนต์และค่าซ่อมแชม                      | <u>รวมทุกกลุ่ม</u>       |  |
| + รายงาน สรุปการใช้น้ำมันและก๊าซธรรมชาติ (1)                |                          |  |
| + รายงาน สรุปการใช้น้ำมันและก๊าซธรรมชาติ (2)                | <u>รวมพุกกลุ่ม</u>       |  |
| + รายงาน ทะเบียนยานพาหนะและขนส่ง (1)                        | <u>รถราชการ</u>          |  |
| + รายงาน ทะเบียนยานพาหนะและขนส่ง (2)                        | <u>รถราชการ</u>          |  |
| + รายงาน แสดงอายุการใช้งานยานพาหนะและขนส่ง                  |                          |  |
| ข้อมูลหลัก                                                  |                          |  |
| + <u>ข้อมล หน่วยงาน</u> + <u>ข้อมล หมวดรถ</u>               |                          |  |
| + ข้อมูล ผู้ใช้งาน + ข้อมูล ประเภทรถ                        |                          |  |
|                                                             |                          |  |
|                                                             |                          |  |

# ๓.๑ รายงานสรุปจำนวนรถยนต์ของหน่วยงาน

# รายงานสรุปจำนวนรถยนต์ของหน่วยงาน ประกอบไปด้วย หน่วยงาน ประเภทรถ

## และผลรวมของรถทั้งหมด

| ทะเบียนยานพาหนะและขนส่ง      | ) |
|------------------------------|---|
| กรมควมคมโรค กระทรวงสาธารกเสซ |   |

11 กันยายน 2554

<u>เมนูหลัก</u> > รายงาน สรุปจำนวนรถยนต์ของหน่วยงาน

administrator | ออกจากระบบ | พิมพ์

|    |                                                       |                | ประเภ                      | าทรถ    |       |           |          |  |
|----|-------------------------------------------------------|----------------|----------------------------|---------|-------|-----------|----------|--|
| #  | หน่วยงาน                                              | รถนั่งส่วนกลาง | รถโดยสาร 12-<br>15 ที่นั่ง | รถกระบะ | อื่นๆ | รวม (ดัน) | หมายเหตุ |  |
| 1  | กลุ่มตรวจสอบภายใน                                     |                |                            |         |       |           |          |  |
| 2  | กลุ่มพัฒนาระบบบริหารราชการ                            |                |                            |         |       |           |          |  |
| 3  | กองการเจ้าหน้าที่                                     | 1              | 1                          |         |       | 2         |          |  |
| 4  | กองคลัง                                               | 2              |                            |         |       | 2         |          |  |
| 5  | กองแผนงาน                                             |                | 1                          |         |       | 1         |          |  |
| 6  | ดำนควบคุมโรคติดต่อระหว่างประเทศท่าเรือกรุงเทพ         |                |                            |         |       |           |          |  |
| 7  | ด่านควบคุมโรคติดต่อระหว่างประเทศท่าอากาศยานสุวรรณภูมิ |                |                            | 1       |       | 1         |          |  |
| 8  | ด่านท่าลื่                                            |                |                            |         |       | -         |          |  |
| 9  | ด่านบึงกาฬ                                            |                |                            |         |       |           |          |  |
| 10 | ด่านฯ คลองใหญ่ จ.ตราด                                 |                |                            |         |       |           |          |  |
| 11 | ด่านฯ ช่องเม็ก จ.อุบลราชธานี                          |                |                            |         |       |           |          |  |
| 12 | ด่านฯ เชียงคาน จ.เลย                                  |                |                            |         |       |           |          |  |
| 13 | ด่านฯ ทำเรือ จ.สงขลา                                  |                |                            |         |       |           |          |  |
| 14 | ด่านฯ ท่าเรือเกาะสีขัง จ.ชลบุรี                       |                |                            |         |       |           |          |  |
| 15 | ด่านฯ ทำเรือภูเก็ต                                    |                |                            |         |       |           |          |  |
| 16 | ด่านฯ ท่าเรือมาบตาพุด จ.ระยอง                         |                |                            |         |       |           |          |  |
| 17 | ด่านฯ ท่าเรือศรีราชา จ.ชลบุรี                         |                |                            |         |       |           |          |  |
| 18 | ด่านฯ ท่าเรือแหลมฉบัง จ.ชลบุรี                        |                |                            |         |       |           |          |  |
| 19 | ด่านฯ ทำอากาศยานเชียงใหม่                             |                |                            |         |       |           |          |  |
| 20 | ด่านฯ ทำอากาศยานภูเก็ต                                |                |                            |         |       |           |          |  |

### ๓.๒ รายงานอายุการใช้รถยนต์และค่าซ่อมแซม

ประกอบไปด้วยเลขทะเบียนรถ ประเภท ยี่ห้อ อายุการใช้งาน (ปี) เลขไมล์ปัจจุบัน ค่าซ่อมแซม (บาท) และหมายเหตุ โดยแยกออกเป็นหน่วยงานที่รับผิดชอบรถแต่ละคัน

#### ุ ทะเบียนยานพาหนะและขนส่ง

#### 11 กันยายน 2554

<u>เมนูหลัก</u> > รายงาน อายุการใช้รถยนต์และค่าซ่อมแซม

```
administrator | ออกจากระบบ | พิมพ์
```

| # | เลขทะเบียน            | ประเภท   | ยี่ห้อ    | ประเภทรถ                           | อายุการใช้งาน<br>(ปี) | เลขไมล์ปัจจุบัน | ค่าช่อมแชม<br>(บาท) | หมาย<br>เหตุ |
|---|-----------------------|----------|-----------|------------------------------------|-----------------------|-----------------|---------------------|--------------|
|   | กองการเจ้าหน้าที่     |          |           |                                    |                       |                 |                     |              |
| 1 | กด-1652               | รถราชการ | ΤΟΥΟΤΑ    | รถนั่งส่วนกลาง                     | 14                    | 157,412         | 148,400.61          |              |
| 2 | นง-2506               | รถราชการ | NISSAN    | รถโดยสาร ขนาด 11 ที่นั่ง (เบนเซิน) | 10                    | 76,220          | 36,612.50           |              |
|   | กองคลัง               |          |           |                                    |                       |                 |                     |              |
| 1 | กพ-7637 นนทบุรี       | รถราชการ | CHEVROLET | รถนั่งส่วนกลาง                     | 3                     | 23,156          | 3,101.93            |              |
| 2 | นง 2505 นนทบุรี       | รถราชการ | NISSAN    | รถนั่งส่วนกลาง                     | 10                    | 78,315          | 28,595.34           |              |
|   | กองแผนงาน             |          |           |                                    |                       |                 |                     |              |
| 1 | ฎง 526                | รถเช่า   | TOYOTA    | รถนั่งส่วนกลาง                     | 2                     | 0               | 0.00                |              |
| 2 | นง 2504 นนทบุรี       | รถราชการ | NISSAN    | รถโดยสาร ขนาด 11 ที่นั่ง (เบนเซิน) | 10                    | 157,509         | 104,098.53          |              |
| 3 | สจ 5391 กรุงเทพมหานคร | รถเช่า   | CHEVROLET | รถนั่งส่วนกลาง                     | 6                     | 59,384          | 0.00                |              |

# ๓.๓ รายงาน สรุปการใช้น้ำมันและก๊าซธรรมชาติ (๑)

ประกอบไปด้วยเลขทะเบียนรถ ประเภท ยี่ห้อ อายุการใช้งาน (ปี) เลขไมล์ปัจจุบัน รวมค่าเชื้อเพลิง (บาท) และหมายเหตุ โดยแยกออกเป็นหน่วยงานที่รับผิดชอบรถแต่ละคัน

|                                                                                                    | The second second second second second second second second second second second second second second second se |
|----------------------------------------------------------------------------------------------------|----------------------------------------------------------------------------------------------------|
| STUDIE                                                                                                    | netiferrentering                                                                                                |
| (COA)                                                                                                    | n-loouo luw mu-lla-oualy                                                                                        |
| Contract of the                                                                                                    | กรมความคมโรค กระทรวงสาธารกเสข                                                                                   |
| Contraction of the local sector of the local sector of the local s |                                                                                                    |

11 กันยายน 2554

#### <u>เมนูหลัก</u> > รายงาน สรุปการใช้น้ำมันและก๊าซธรรมชาติ

<mark>ด้นหาเลขทะเบียน</mark>

|   | ค้นหา รื              | <u>ร้เซต</u>            |           |                                    |    |                        |                           |              |
|---|-----------------------|-------------------------|-----------|------------------------------------|----|------------------------|---------------------------|--------------|
| # | เลขทะเบียน            | ประเภท                  | ยี่ห้อ    | ห้อ ประเภทรถ อายุการใช้ง<br>(ปี)   |    | เลขไมล์ปัจจุบัน        | รวมค่าเชื้อเพลิง<br>(บาท) | หมาย<br>เหตุ |
|   | กองการเจ้าหน้าที่     |                         |           |                                    |    |                        |                           |              |
| 1 | กด-1652               | รถราชก <mark>า</mark> ร | ΤΟΥΟΤΑ    | รถนั่งส่วนกลาง                     | 14 | 157 <mark>,4</mark> 12 | 101,110.00                | 2            |
| 2 | นง-2506               | รถราชการ                | NISSAN    | รถโดยสาร ขนาด 11 ที่นั่ง (เบนเซิน) | 10 | 76,220                 | 101,840.00                |              |
|   | กองคลัง               |                         |           |                                    |    |                        |                           |              |
| 1 | กพ-7637 นนทบุรี       | รถราชการ                | CHEVROLET | รถนั่งส่วนกลาง                     | 3  | 23,156                 | 63,280.00                 |              |
| 2 | นง 2505 นนทบุรี       | รถราชก <mark>า</mark> ร | NISSAN    | รถนั่งส่วนกลาง                     | 10 | 78,315                 | 45,930.00                 |              |
|   | กองแผนงาน             |                         |           |                                    |    |                        |                           |              |
| 1 | ญง 526                | รถเช่า                  | TOYOTA    | รถนั่งส่วนกลาง                     | 2  | 0                      | 17,394.66                 |              |
| 2 | นง 2504 นนทบุรี       | รถราชการ                | NISSAN    | รถโดยสาร ขนาด 11 ที่นั่ง (เบนเซิน) | 10 | 157,509                | 263,848.00                |              |
| 3 | สจ 5391 กรุงเทพมหานคร | รถเช่า                  | CHEVROLET | รถนั่งส่วนกลาง                     | 6  | 59,384                 | 100,274.04                |              |
|   |                       |                         |           |                                    |    |                        |                           |              |

๓.๔ รายงาน สรุปการใช้น้ำมันและก๊าซธรรมชาติ (๒)

ประกอบไปด้วยเลขทะเบียนรถ ประเภท ยี่ห้อ ค่าเชื้อเพลิง (บาท) และหมายเหตุ

# โดยแยกออกเป็นหน่วยงานที่รับผิดชอบรถแต่ละคัน

| 6              | กะเบียนยานพาหนะและขนส่ง<br>กรมดวบคุมโรค กระทรวงสาชารณสุข      |          |           |                                    |                          |                 |  |  |  |  |  |  |
|----------------|---------------------------------------------------------------|----------|-----------|------------------------------------|--------------------------|-----------------|--|--|--|--|--|--|
|                |                                                               |          |           |                                    |                          |                 |  |  |  |  |  |  |
| 11 กับ         | นยายน 2554                                                    |          |           |                                    | administrator   ออกจากระ | <u>บบ∣พิมพ์</u> |  |  |  |  |  |  |
| เมนูห          | <sub>ลัก</sub> > รายงาน สรุบการเขนามนและกาฃธรรมชาต            |          |           |                                    |                          |                 |  |  |  |  |  |  |
| ค้นหา<br>เดือง | ง<br>₄ กันยายน <b>_</b> 1ีปี 2554 <u>−</u> ดันหา <u>รีเซต</u> |          |           |                                    |                          |                 |  |  |  |  |  |  |
| #              | เลขทะเบียนรถ                                                  | ประเภท   | ยี่ห้อ    | ประเภทรถ                           | ค่าเชื้อเพลิง<br>(บาท)   | หมายเหตุ        |  |  |  |  |  |  |
|                | กองการเจ้าหน้าที่                                             |          |           |                                    |                          |                 |  |  |  |  |  |  |
| 1              | กด-1652                                                       | รถราชการ | ΤΟΥΟΤΑ    | รถนั่งส่วนกลาง                     | 0.00                     |                 |  |  |  |  |  |  |
| 2              | นง-2506                                                       | รถราชการ | NISSAN    | รถโดยสาร ขนาด 11 ที่นั่ง (เบนเซิน) | 0.00                     |                 |  |  |  |  |  |  |
|                | กองคลัง                                                       |          |           |                                    |                          |                 |  |  |  |  |  |  |
| 1              | กพ-7637 นนทบุรี                                               | รถราชการ | CHEVROLET | รถนั้งส่วนกลาง                     | 0.00                     |                 |  |  |  |  |  |  |
| 2              | นง 2505 นนทบุรี                                               | รถราชการ | NISSAN    | รถนั่งส่วนกลาง                     | 0.00                     |                 |  |  |  |  |  |  |
|                | กองแผนงาน                                                     |          |           |                                    |                          |                 |  |  |  |  |  |  |
| 1              | ญง 526                                                        | รถเช่า   | ΤΟΥΟΤΑ    | รถนั่งส่วนกลาง                     | 0.00                     |                 |  |  |  |  |  |  |
| 2              | นง 2504 นนทบุรี                                               | รถราชการ | NISSAN    | รถโดยสาร ขนาด 11 ที่นั่ง (เบนเซิน) | 0.00                     |                 |  |  |  |  |  |  |
| 3              | สจ 5391 กรุงเทพมหานคร                                         | รถเช่า   | CHEVROLET | รถนั้งส่วนกลาง                     | 0.00                     |                 |  |  |  |  |  |  |

administrator | ออกจากระบบ | พิมพ์

๓.๕ รายงานทะเบียนยานพาหนะและขนส่ง (๑)

ประกอบไปด้วยวันที่ลงรับ เลขทะเบียน ยี่ห้อ/ชนิด/แบบ/ขนาด/ลักษณะ วิธีการได้มา หน่วยงานเจ้าของรถ ใช้ประจำที่ รุ่น/ปี และสภาพการใช้งาน

| 6                     | ອງ<br>ກະເບີສ<br>กรมด                                                                                                   | ยนยานพาเ<br>เวบคุมโรด กระทร | ทนะและขนส่ง<br>รองสาธารณสุข                                                                                             |            |                      |                      |         |   |                       |                               |            |  |  |  |
|-----------------------|----------------------------------------------------------------------------------------------------|-----------------------------|----------------------------------------------------------------------------------------------------|------------|----------------------|----------------------|---------|---|-----------------------|-------------------------------|------------|--|--|--|
| 11 กั<br><u>เมนูห</u> | ั<br>1 กันยายน 2554 administrator   <u>ออกจากระบบ</u>   <u>พิมพ์</u><br><u>เนหลัก</u> > รายงาน ทะเบียนยานพาหนะและขนส่ง |                             |                                                                                                    |            |                      |                      |         |   |                       |                               |            |  |  |  |
| нии                   | มหาเลขทะเบียน<br>ดันหา <u>รีเซต</u>                                                                                    |                             |                                                                                                    |            |                      |                      |         |   |                       |                               |            |  |  |  |
| #                     | วันที่ลงรับ                                                                                                    | เลขทะเบียน                  | ยี่ห้อ/ชนิด/แบบ/ขนาด/ลักษณะ                                                                                             | วิธีการได้ | หน่วยงานเจ้าของรถ    | ใช้ประจำที่          | รุ่น/ปี | 8 | ี<br>ภาพการ<br>พ.ว?ชั | รใช้งาน<br>สำร <sub>ั</sub> ก | codouniou  |  |  |  |
| 1                     | 27 พ.ค. 2558                                                                                                    | นค.8405                     | TOYOTA<br>รถโดยสาร ขนาด 12 ที่นั่ง<br>(ดีเซล)<br>ราคา 1,000,000.00 บาท<br>เอกสาร ใบสังชื้อเลขที่<br>5/2554 ลว. 7 เมย.54 | สอบราคา    | สคร.5                | สดร.5                | 2554    | / | Wel 62                | 23 1561                       | 204 194 19 |  |  |  |
| 2                     | 09 ก.ย. 2554                                                                                                    | นค 1280                     | TOYOTA<br>รถโดยสาร ขนาด 12 ที่นั่ง<br>(ดีเชล)<br>ราคา 709,945.00 บาท                                                    | สอบราคา    | สถาบันราชประชาสมาสัย | สถาบันราชประชาสมาสัย | 2543    |   | /                     |                               | N          |  |  |  |
| 3                     | 09 ก.ย. 2554                                                                                                    | uo 3411                     | TOYOTA<br>รถโดยสาร ขนาด 12 ที่นั่ง<br>(ดีเซล)<br>ราคา 819,200.00 บาท                                                    | สอบราคา    | สถาบันราชประชาสมาสัย | สถาบันราชประชาสมาสัย | 2545    |   | /                     |                               | h          |  |  |  |
| 4                     | 09 ก.ย. 2554                                                                                                    | นค 1944                     | TOYOTA<br>รถโดยสาร ขนาด 12 ที่นั่ง<br>(ดีเซล)<br>ราคา 819,620.00 บาท                                                    | สอบราคา    | สถาบันราชประชาสมาสัย | สถาบันราชประชาสมาสัย | 2545    |   | 1                     |                               |            |  |  |  |
| 5                     | 09 ก.ย. 2554                                                                                                    | กง 6453                     | TOYOTA<br>รถนั่งส่วนกลาง<br>ราคา 579,940.00 บาท                                                                         | สอบราคา    | สถาบันราชประชาสมาสัย | สถาบันราชประชาสมาสัย | 2543    |   | 1                     |                               |            |  |  |  |

๓.๖ รายงานทะเบียนยานพาหนะและขนส่ง (๒)

# ประกอบไปด้วยเลขทะเบียน รุ่น/ปี จัดซื้อโดยวิธี ประเภทเงินที่จัดซื้อ พื้นที่ที่ใช้งาน ลักษณะการ

## ใช้งาน และสภาพการใช้งาน

#### คะเบียนยานพาหนะและขนส่ง กรมควบคุมโรด กระทรวงสาธารณสต

11 กันยายน 2554

<u>เมนูหลัก</u> > รายงาน ทะเบียนยานพาหนะและขนส่ง

administrator | ออกจากระบบ | พิมพ์

|   | ······································ |         | <u>36.7101</u> | ລັດທີ່ລໂດຍวิธี |            | alem esseñas                  | đ., đ                 | ženov                                                                        |    | สถาย  | เการใช้เ | 1211      |
|---|----------------------------------------|---------|----------------|----------------|------------|-------------------------------|-----------------------|------------------------------------------------------------------------------|----|-------|----------|-----------|
| # | เลขทะเบียนรถ                           | รุ่น/ปี | ตกลงราคา       | สอบราคา        | ประกวดราคา | บระเภทเงน<br>ที่จัดซื้อ       | ที่ใช้งาน             | ลกษณะ<br>การใช้งาน                                                           | ดี | พอใช้ | ช่ารุด   | รอจำหน่าย |
|   | รถจักรยานยนต์ ขนาด 100 ซึ<br>ซึ        |         |                |                |            |                               |                       | Ja Carlor                                                                    |    |       |          |           |
| 1 | พ.0067                                 |         | /              |                |            | เงินงบ<br>ประมาณ              | ศดม. ที่ 12.2 จ.สงขลา | รถบริการด้านสาธารณสุข เช่น<br>รถเอ็กซเรย์, รถพ่นสารเคมี, รถ<br>ประชาสัมพันธ์ |    |       | /        |           |
| 2 | ขนต.336                                | 2543    | /              |                |            | เงินงบ<br>ประมาณ              | ศตม. ที่ 12.2 จ.สงขลา | รับ-ส่ง เอกสาร                                                               |    |       | /        |           |
| 3 | ы3682                                  | 2533    | 1              |                |            | เงินงบ<br>ประมาณ              | ศตม. ที่ 12.2 จ.สงขลา | รถบริการด้านสาธารณสุข เช่น<br>รถเอ็กซเรย์, รถพ่นสารเคมี, รถ<br>ประชาสัมพันธ์ |    |       |          | /         |
| 4 | ย.0148                                 | 2535    | 1              |                |            | <mark>เงินงบ</mark><br>ประมาณ | ศตม. ที่ 12.2 จ.สงขลา | รับ-ส่ง เอกสาร                                                               |    |       | 1        |           |
| 5 | ย.0147                                 | 2535    | /              |                |            | เงินงบ<br>ประมาณ              | ศตม. ที่ 12.2 จ.สงขลา | รถบริการด้านสาธารณสุข เช่น<br>รถเอ็กซเรย์, รถพ่นสารเคมี, รถ<br>ประชาสัมพันธ์ |    |       | /        |           |

### ๓.๗ รายงานแสดงอายุการใช้งานยานพาหนะและขนส่ง

ประกอบไปด้วยชื่อประเภท อายุการใช้งาน (จำนวน) รวม (จำนวนคัน) และหมายเหตุ

| _6              | ทะเบียนยานพาหนะและขนสง<br>กรมดวบคุมโรด กระทรวงสาธารณสุข               |                       |      |      |           |      |      |      |      |        |      |       |               |            |                                          |
|-----------------|-----------------------------------------------------------------------|-----------------------|------|------|-----------|------|------|------|------|--------|------|-------|---------------|------------|------------------------------------------|
| 11 กับ<br>เมนูห | ี<br>เยายน 2554<br><sub>อัก</sub> > รายงาน แสดงอายุการใช้งานครุภัณฑ์ย | เานพ                  | าหเ  | เะแส | าะขา      | เส่ง |      |      |      |        |      |       |               | administ   | rator   <u>ออกจากระบบ</u>   <u>พิมพ์</u> |
|                 | A. 1                                                                  | อายุการใช้งาน (จำนวน) |      |      |           |      |      |      |      |        |      |       |               |            |                                          |
| #               | นอบระเภท                                                              | 011                   | 1 ปี | 2 ปี | 3 ปี      | 4 ปี | 5 ปี | 6 ปี | 7 ปี | 711811 | 9 ปี | 10 ปี | มากกว่า 10 ปี | (จำนวนคัน) | หมายเหตุ                                 |
| 1               | รถจักรยานยนด์ ขนาด 100 ซีซี                                           | 1                     |      | 1    |           |      |      |      |      | 1      |      | 10    | 108           | 138        |                                          |
| 2               | รถจักรยานยนด์ ขนาด 110 ซีซี                                           |                       |      |      |           |      |      | 2    |      | 1      |      | 33    | 50            | 94         |                                          |
| 3               | รถจักรยานยนด์ ขนาด 120 ซีซี                                           |                       |      | 5    | 1         |      |      | 2    |      | 1      |      | 4     | 15            | 31         |                                          |
| 4               | รถจักรยานยนต์ ขนาด 150 ซีซี                                           |                       |      |      |           |      |      |      |      |        |      |       | 11            | 12         |                                          |
| 5               | รถโดยสาร ขนาด 11 ที่นั่ง (เบนเซิน)                                    | 1                     | 4    | 1    | 1         |      |      |      |      |        |      | 13    | 38            | 60         |                                          |
| 6               | รถโดยสาร ขนาด 12 ที่นั่ง (ดีเซล)                                      | 5                     | 10   | 2    |           |      |      | 1    | 1    | 1      | 9    | 1     | 44            | 80         |                                          |
| 7               | รถนั่งส่วนกลาง                                                        | 2                     | 2    | 1    | 3         |      |      |      | 1    | 1      |      | 8     | 125           | 171        |                                          |
| 8               | รถบรรทุก 6 ตัน                                                        | 2                     |      | 1    |           | 1    |      |      |      |        | 1    |       | 3             | 9          |                                          |
| 9               | รถบรรทุก 8 ตัน                                                        |                       |      |      | 1         | 1    |      |      |      |        |      |       | 1             | 3          |                                          |
| 10              | รถบรรทุก(ดีเซล) ขนาด 1 ตัน ขับเคลื่อน 2 ล้อ                           | 6                     |      | 6    | 1         | 1    | 1    | 3    |      | 4      | 4    | 29    | 110           | 172        |                                          |
| 11              | รถบรรทุก(ดีเซล) ขนาด 1 ตัน ขับเคลื่อน 4 ล้อ                           | 1                     | _    | 2    | 1         |      | 1    | 3    |      | 1      | 2    | 2     | 24            | 38         |                                          |
| 12              | รถบรรทุก(ดีเซล) ขนาด 2 ตัน ขับเคลื่อน 4 ล้อ                           |                       |      |      |           | 1    | 1    | 2    |      |        |      |       | 1             | 7          |                                          |
| 13              | รถบรรทุก(ดีเซล) ขนาด 2 ตัน ขับเคลื่อน 6 ล้อ                           |                       |      |      |           |      |      |      |      |        |      |       | 1             | 1          |                                          |
| 14              | รถบรรทุก(เบนชิน) ขนาด 1 ตัน ขับเคลื่อน 4 ล้อ                          |                       |      |      |           |      |      |      |      |        |      |       | 14            | 15         |                                          |
| 15              | รถบรรทุก(เบนซิน) ขนาด 1 ตัน ขับเคลื่อน 2 ล้อ                          |                       |      |      |           |      |      |      |      |        |      | 1     | 106           | 126        |                                          |
| 16              | รถประจำตำแหน่ง                                                        |                       |      |      | 1         |      |      | 1    |      |        | 1    |       | 1             | 5          |                                          |
| จ่านวง          | i: 16 รายการ.                                                         | 92.<br>-              |      |      | 6 - 1 - S |      |      |      |      |        | 21   | 19    |               |            |                                          |

# ส่วนที่ ๔ ข้อมูลหลัก (สำหรับ Admin)

ในส่วนของข้อมูลหลักจะมีแต่ผู้ดูและระบบเท่านั้นที่สามารถเข้าไปดูได้ โดยข้อมูลจะประกอบไปด้วย ข้อมูลหน่วยงาน ข้อมูลผู้ใช้งาน ข้อมูลประเภทการซ่อม ข้อมูลหมวดรถ ข้อมูลประเภทรถ ข้อมูลยี่ห้อรถ และ ข้อมูลสีรถ

๔.๑ ข้อมูลหน่วยงาน ในส่วนนี้ผู้ดูและระบบสามารถ เพิ่มข้อมูล แก้ไขข้อมูล และลบข้อมูลได้

| 6              | 🛞 ทะเบียนส<br>กรมควบคุม                     | <mark>ยานพาหนะและขนส่ง</mark><br>ปรด กระทรวงสาชารณสุข |                                                 |                   |
|----------------|---------------------------------------------|-------------------------------------------------------|-------------------------------------------------|-------------------|
| 11 กั<br>เมนูห | นยายน 2554<br><sub>แล้ก</sub> > ข้อมูล หน่า | วยงาน                                                 | administrator                                   | <u>ออกจากระบบ</u> |
| #              | รหัสหน่วยงา <mark>น</mark>                  | ชื่อย่อ                                               | ชื่อเด็ม                                        | เพิ่มข้อมูล       |
| 1              | 0100                                        | สำนักงานเลขานุการกรม                                  | สำนักงานเลขานุการกรม                            | แก้ไข ลบ          |
| 2              | 0101                                        | กองคลัง                                               | กองคลัง                                         | แก้ไข ลบ          |
| 3              | 0102                                        | กองแผนงาน                                             | กองแผนงาน                                       | แก้ไข ลบ          |
| 4              | 0103                                        | กองการเจ้าหน้าที่                                     | กองการเจ้าหน้าที่                               | <u>แก้ไข</u> ลบ   |
| 5              | 0104                                        | สถาบันปาราศนราดูร                                     | สถาบันปาราศนราดูร                               | แก้ไข ลบ          |
| 6              | 0105                                        | สถาบันราชประชาสมาสัย                                  | สถาบันราชประชาสมาสัย                            | แก้ไข ลบ          |
| 7              | 0106                                        | สำนักโรคเอดส์ วัณโรค และโรคติดต่อทางเพศสัมพันธ์       | สำนักโรดเอดส์ วัณโรค และโรคติดต่อทางเพศสัมพันธ์ | แก้ไข ลบ          |
| 8              | 0107                                        | สำนักโรคไม่ติดต่อ                                     | สำนักโรคไม่ติดต่อ                               | แก้ไข ลบ          |
| 9              | 0109                                        | สำนักโรคจากการประกอบอาชีพและสิ่งแวดล้อม               | สำนักโรดจากการประกอบอาชีพและสิ่งแวดล้อม         | แก้ไข ลบ          |
| 10             | 0110                                        | สำนักโรคติดต่ออุบัติใหม่                              | สำนักโรคติดต่ออุบัติใหม่                        | แก้ไข ลบ          |
| 11             | 0111                                        | สำนักโรคติดต่อทั่วไป                                  | สำนักโรคติดต่อทั่วไป                            | แก้ไข ลบ          |
| 12             | 0112                                        | สำนักโรคติดต่อนำโดยแมลง                               | สำนักโรคติดต่อนำโดยแมลง                         | แก้ไข ลบ          |
| 13             | 0113                                        | ส่านักระบาดวิทยา                                      | สำนักระบาดวิทยา                                 | แก้ไข ลบ          |
| 14             | 0114                                        | สำนักวัณโรด                                           | สำนักวัณโรค                                     | แก้ไข ลบ          |
| 15             | 0115                                        | สำนักจัดการความรู้                                    | สำนักจัดการความรู้                              | แก้ไข ลบ          |

๔.๒ ข้อมูลผู้ใช้งาน ในส่วนนี้ผู้ดูและระบบสามารถ เพิ่มข้อมูล แก้ไขข้อมูล และลบข้อมูลได้ รวมทั้ง การตั้งรหัสผ่านให้กับผู้ใช้แต่ละหน่วยงานเพื่อรักษาความปลอดภัยของข้อมูล

| 11 กั<br>มนู <i>ง</i> | <u>มยายน 2554</u><br><u>ลัก</u> > ข้อมูล ผู้ใช้งาน    |                       | ad                                                    | iministrator         | <u>ออกจากระบ</u> |
|-----------------------|-------------------------------------------------------|-----------------------|-------------------------------------------------------|----------------------|------------------|
| #                     | ชื่อ-นามสกุล (ชื่อเต็ม)                               | ชื่อผู้ใช้งาน (Login) | หน่วยงาน                                              | สถานภาพ              | เพิ่มข้อมูล      |
| 1                     | administrator                                         |                       | สำนักงานเลขานุการกรม                                  | ใช้งาน               | แก้ไข            |
| 2                     | กองการเจ้าหน้าที่                                     |                       | กองการเจ้าหน้าที่                                     | ใช้งาน               | แก้ไข ล          |
| 3                     | กองคลัง                                               | 11128                 | กองคลัง                                               | ใช้งาน               | แก้ไข ล          |
| 4                     | กองแผนงาน                                             | r                     | กองแผนงาน                                             | ใช้งาน               | แก้ไข ล          |
| 5                     | ด่านควบคุมโรคติดต่อระหว่างประเทศท่าอากาศยานสุวรรณภูมิ |                       | ด่านควบคุมโรคติดต่อระหว่างประเทศท่าอากาศยานสุวรรณภูมิ | ใช้งาน               | แก้ไข ล          |
| 6                     | ศตม.10.1                                              |                       | ศดม. ที่ 10.1 จ.แม่ฮ่องสอน                            | ใช้งาน               | แก้ไข ล          |
| 7                     | ศตม.10.2                                              |                       | ศดม. ที่ 10.2 จ.ลำปาง                                 | ใช้งาน               | แก้ไข ล          |
| 8                     | ศตม.10.3                                              |                       | ศตม. ที่ 10.3 จ.เชียงราย                              | ใช้งาน               | แก้ไข ล          |
| 9                     | ศตม.10.4                                              |                       | ศดม. ที่ 10.4 จ.เชียงใหม่                             | <mark>ใ</mark> ช้งาน | แก้ไข ล          |
| 10                    | ศตม.11.1                                              |                       | ศตม. ที่ 11.1 จ.พังงา                                 | ใช้งาน               | แก้ไข ล          |

### ๔.๓ ข้อมูลประเภทการซ่อม

ประกอบด้วยข้อมูลประเภทการซ่อมทั้งหมดที่ต้องกรอกในแบบฟอร์มบันทึกประวัติการซ่อมบำรุง

## กะเบียนยานพาหนะและขนส่ง

#### 11 กันยายน 2554

#### <u>เมนูหลัก</u> > ข้อมูล ประเภทการซ่อม

- # ชื่อประเภทการซ่อม
- 1 การเปลี่ยนแบตเตอรี่
- 2 การเปลี่ยนยาง ปะยาง (ระบุเลขไมล์เมื่อเปลี่ยนยาง)
- 3 ด่าใช้จ่ายอื่นๆ คือ ไม่มีอยู่ในรายการที่ 1-8 เช่น ด่าน้ำมันล้างเครื่อง อุปกรณ์ส่วนดวบ จำนวนเงินที่ซ่อม (บาท)
- 4 ค่าภาษีมูลค่าเพิ่ม 7%
- 5 ค่าแรง
- 6 ช่วงล่างและระบบบังคับเลี้ยว เช่น โช้คอัพ ลูกหมาก คันชัก คันส่ง ฯ
- 7 น้ำมันหล่อลื่นและกรองอากาศ เช่น น้ำมันเครื่อง ไส้กรอง ฯลฯ
- 8 ระบบขับเคลื่อน/ส่งกำลัง / ระบบห้ามล้อ เช่น แผ่นคลัช ผ้าเบรก
- 9 ระบบเครื่องยนต์ เช่น อุปกรณ์จุดระเบิด การโอเวอร์ฮอล ท่อไอเสีย เปลี่ยนแหวน และบดวาล์ว อุปกรณ์ต่างๆเกี่ยวกับเครื่องยนต์
- 10 ระบบปรับอากาศ เช่น พัดลมแอร์ สายพานแอร์

11 ระบบไฟฟ้า และน้ำหล่อเย็น เช่น หลอดไฟ ไฟสัญญาณ หม้อน้ำ น้ำกลั่น มอเตอร์สตาร์ท ไดร์ชาร์ท ไดร์สตาร์ท

จำนวน: 11 รายการ. หน้าที่: 1 / 1

#### การช่วยเหลือ ( Help Desk )

ติดต่อปัญหาการใช้งานโปรแกรม (Admin ระบบงานครุภัณฑ์) และทางเทคนิค ได้ที่

#### สำนักงานเลขานุการ กรมควบคุมโรค กระทรวงสาธารณสุข

| โทรศัพท์ | ୦ ୭୯୯୦ ୩୦୦୯             | โทรสาร    | С   | ୭ ୭୯ଁଝର ଜଣଟଣ     |
|----------|-------------------------|-----------|-----|------------------|
| เว็บไซต์ | http://osc.ddc.mo       | oph.go.th | 1   |                  |
| อีเมล์   | jitraporn.s@mail.ddc.mo | ph.go.th  | และ | sathit@inbox.com |

\*\*\*\*\*\*\*\*